Creating a Full SQL Database Backup

## 1 Open SQL Server Management Studio

- i. If you have SQL Server Management Studio installed, simply click on the Start button and select "All Programs," then click the program
- ii. If you don't have the program installed, <u>click this link</u>

## 2 Log into SQL Management Studio

i. Log into SQL Management Studio using your username and password

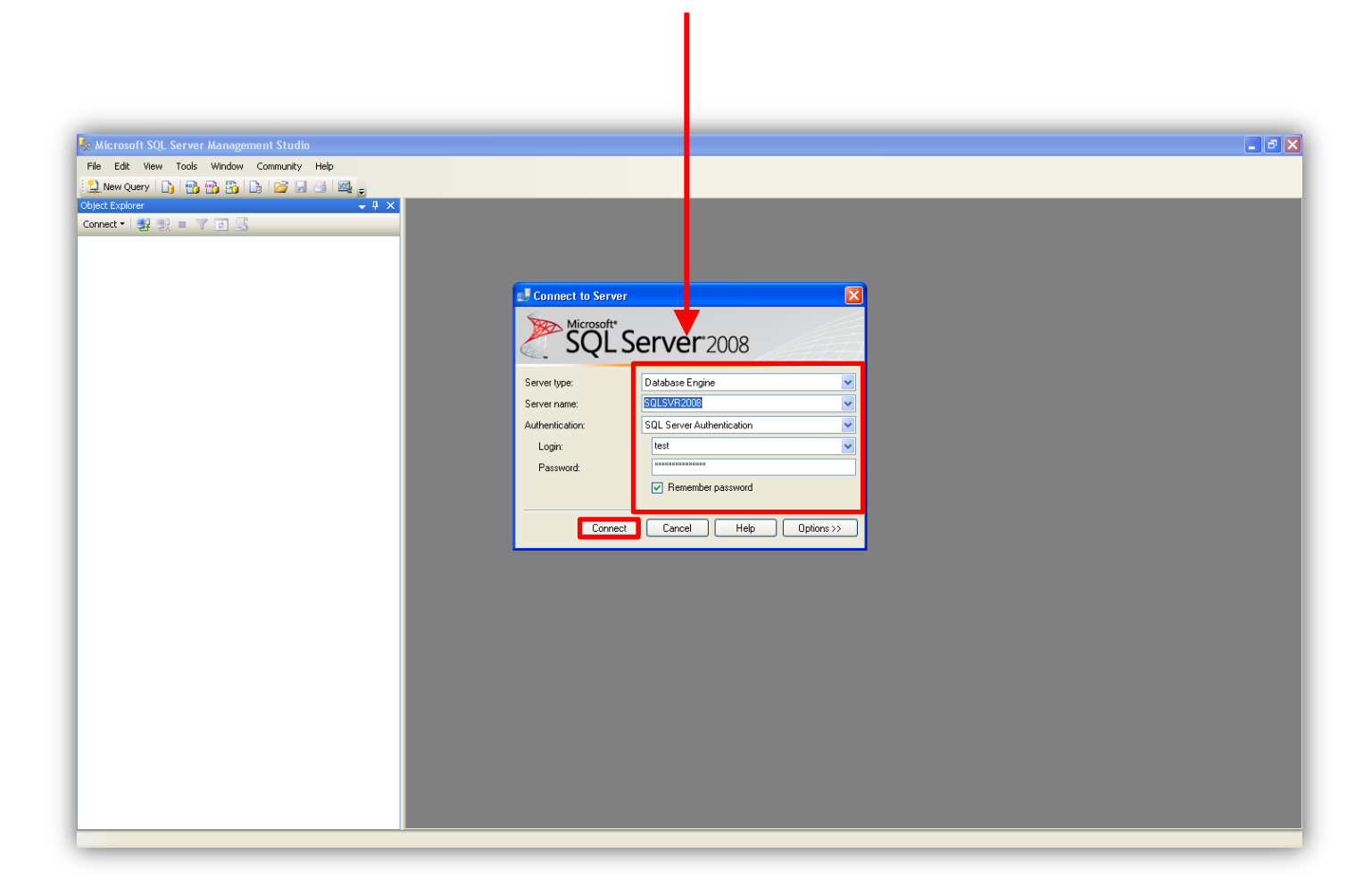

## 3 Log into SQL Management Studio

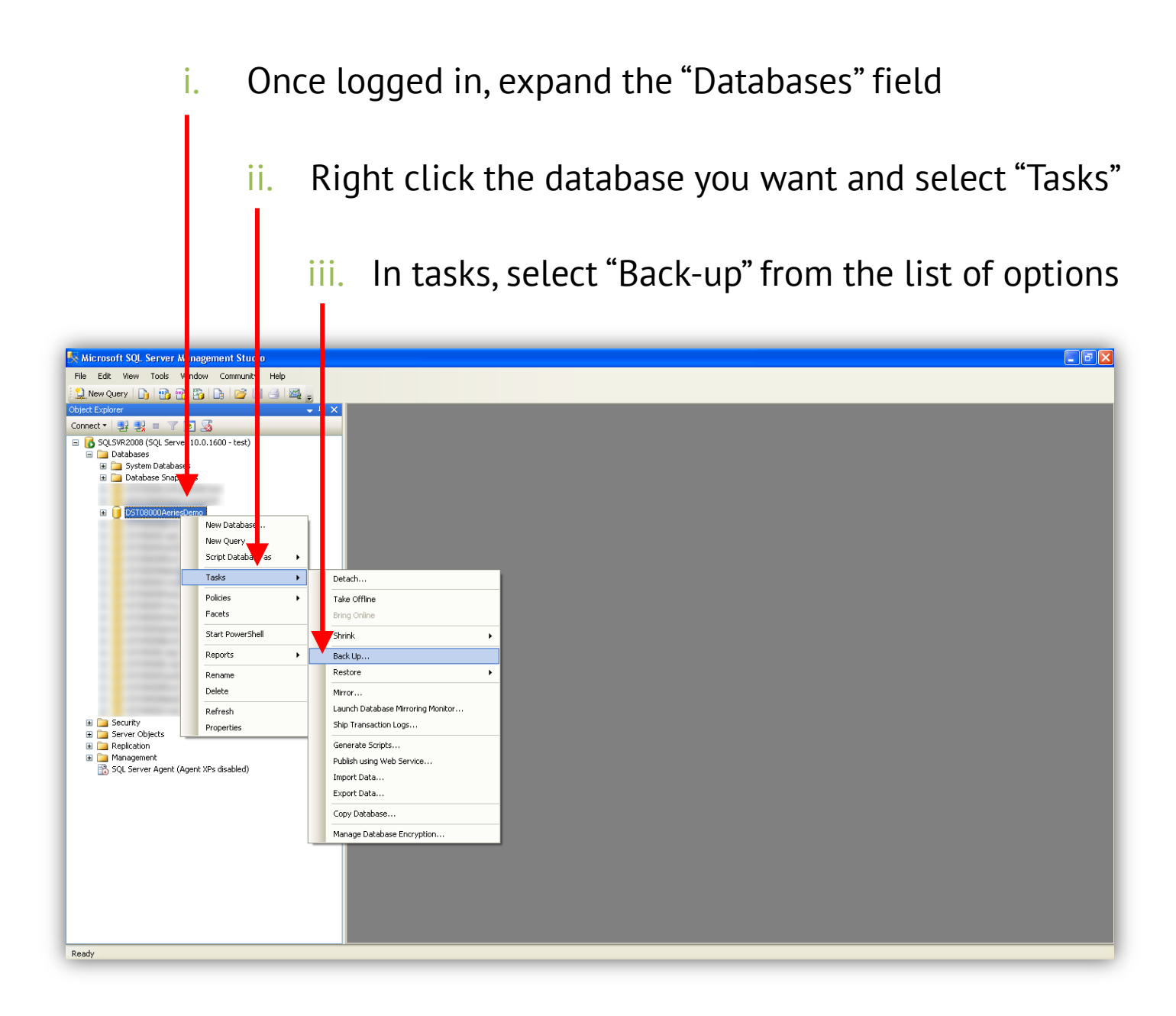

## 4 Configure the Backup Database Screen

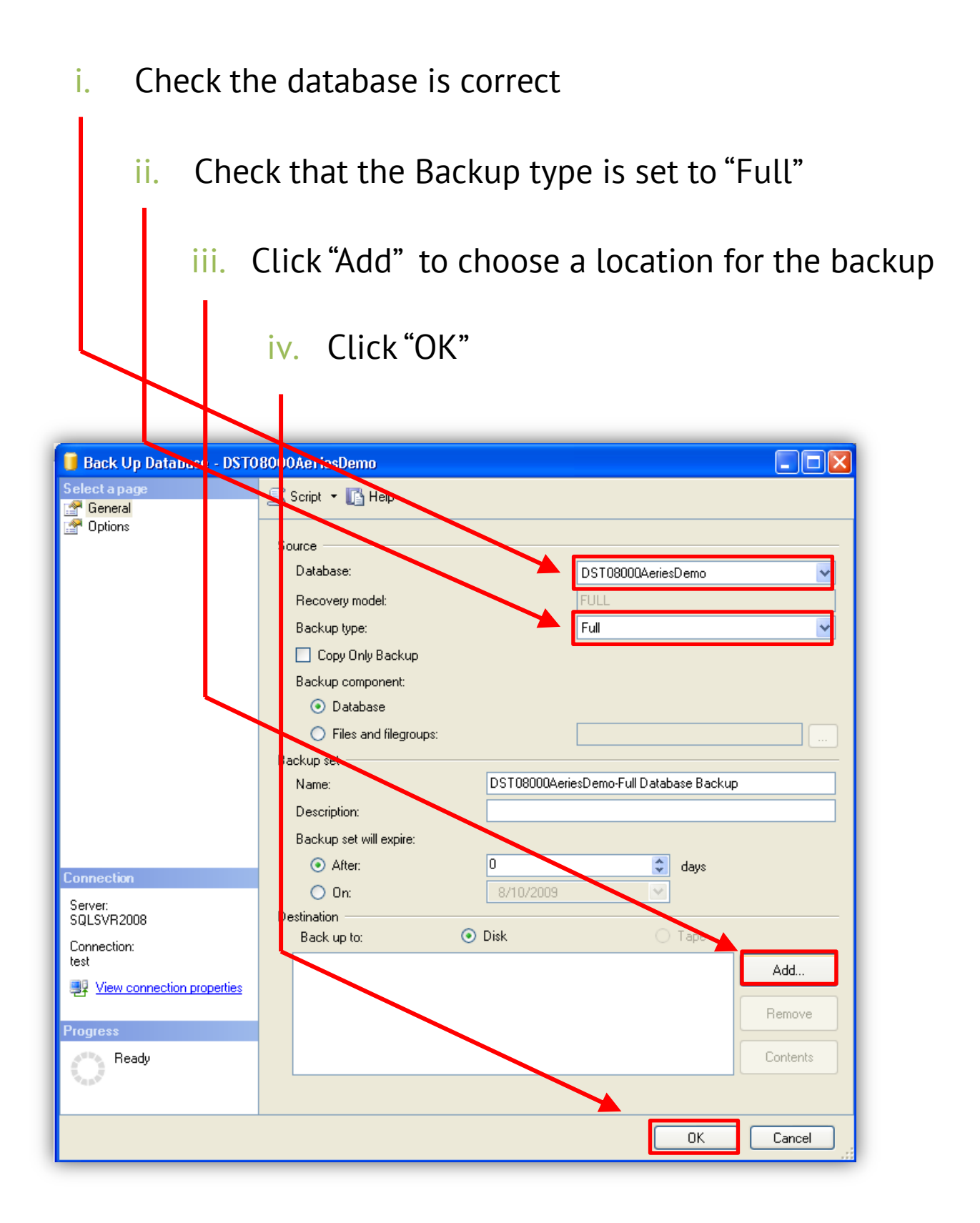

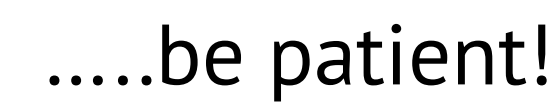

5

- i. The backup may take a while if it is a large database
  - ii. Make sure you do this backup at a time of low system usage
    - iii. Once the backup is complete, you will see a confirmation window appear

| 🔋 Back Up Databasi -                                                | DST08000AeriesDemo                                  |               |                    |          |
|---------------------------------------------------------------------|-----------------------------------------------------|---------------|--------------------|----------|
| Select a page<br>General<br>Options                                 | Script - In Help                                    |               |                    |          |
|                                                                     | Database:                                           |               | DST08000AeriesDemo | ~        |
|                                                                     | Recovery model:                                     |               | FULL               |          |
|                                                                     | Backup type:                                        |               | Full               | <b>~</b> |
| Ļ                                                                   | Copy Only Backup<br>Backup component:<br>O Database |               |                    |          |
| Microsoft SQL Server Management Studio                              |                                                     |               |                    |          |
| The backup of database 'DST08000AeriesDemo' completed successfully. |                                                     |               |                    |          |
| E .                                                                 |                                                     |               |                    | ок       |
| Server                                                              | 🔘 On:                                               | 8/10/2009     | ~                  |          |
| SQLSVR2008                                                          | Destination ———                                     | Disk          | O Tane             |          |
| Connection:<br>test                                                 | c:\backup.bak                                       | <b>O</b> Blok | O Topo             |          |
| 📑 View connection prope                                             | rties                                               |               |                    |          |
| Progress                                                            |                                                     |               |                    | Remove   |
| Executing (100%)                                                    |                                                     |               |                    | Contents |
| Stop action now                                                     |                                                     |               |                    |          |
|                                                                     |                                                     |               | ОК                 | Cancel   |